# 迅游网吧版安装说明

# 1、准备帐号及迅游版本

1.1 通过代理商平台注册帐号

| V  | ~~ 返回     |                    |                           |                     |           |            |           |           |             |  |
|----|-----------|--------------------|---------------------------|---------------------|-----------|------------|-----------|-----------|-------------|--|
| ī  | 已审核账号43个  | 未审核账号5个            | 试用过期的账号13个                | 试用中的账号15个           | 充值过期的账号7个 | 充值VIP的账号2个 | 扫码使用网吧数1个 | 扫码注册网吧数0个 | 扫码启动机器数1个   |  |
| 请  | 输入要查询的账   | 号或网吧名称             | 直询                        |                     |           |            |           |           |             |  |
| 注册 | 附链接 https | ://wb.xunyou.com/v | vbRegister/public/index.h | ntml?salesid=242012 | '55       |            | 复制        | 下载最新版图    | <b>反</b> 务端 |  |
| ŧ  | 包月倒序      | 计时倒序 二             | 级代理:5 三级代理                | :0 包月数量:4           | 包月试用数量:1: | 2 扫码数量:1   |           |           |             |  |

注册地址在代理商平台首页,这里需要注意,后面的数字 ID 不能省略掉

### 1.2 激活帐号, 帐号类型目前分为包月、扫码

| 注册链接          | https://wb.xunyou.com | n/wbRegister/public/inde | ex.html?salesid= | 259090527     | 复制           | 最新版服务端 |      |      |    |
|---------------|-----------------------|--------------------------|------------------|---------------|--------------|--------|------|------|----|
| 包月倒序          | 计时倒序                  | 二级代理:0 三级代码              | 理:12 包月          | 数量:0 包月试用数量:- | 1 扫码数量:369   |        |      |      |    |
| 迅游账号          | 游账号 三级代理商名            |                          |                  | 账户类型 计费模式     |              |        | 分成比例 | 状态审核 | 充值 |
| zj13034209052 |                       | 东一网维                     |                  | 普通网吧          | 计时(余额: 0.00) |        | 未设置  | 未通过  | 充值 |

| 注册链接       | https://wb.xunyou.co | om/wbRegister/public/index.html?s | alesid=242012755 | 复制                                         | 下载最新版服务端 |      |    |
|------------|----------------------|-----------------------------------|------------------|--------------------------------------------|----------|------|----|
| 包月倒序       | 计时倒序                 | 二级代理:5 三级代理:0                     | 包月数量:4 包月读       | 胡数量:13 扫码数量:1                              |          |      |    |
| 迅游账号       |                      | 二级代理商名                            | 账户类型             | 计费模式                                       | 分成比例     | 状态审核 | 充值 |
| xunyoutest | by002                | 测试包月网咖                            | 普通网吧             | <b>~</b> 包月(100台 到期时间:2018-05-05 09:48:13) | 0%       | 已通过  | 充值 |

| 设置分成比例                    | × |
|---------------------------|---|
| 分成比例设定后自动通过审核且将不可更改,请确认后辅 | 入 |
| 迅游账号: xunyoutestby002     |   |
| 代理商名称:测试包月网咖              |   |
| 分成比例: 请输入0~53分成比例 %       |   |
| 账户类型: 💿 二级代理 🔵 普通网吧       |   |
| 充值入口显示: 💿 显示 🔿 不显示        |   |
| 设置                        |   |
|                           |   |

| 设置分成比例                    | ×             |
|---------------------------|---------------|
| 分成比例设定后自动通过审核且将不可更改,请确认后转 | 俞入            |
| 迅游账号: xunyoutestby002     |               |
| 代理商名称:测试包月网咖              |               |
| 网分成比例: 请输入0~53分成比例 %      |               |
| ┌ 账户类型: ○ 二级代理 ● 普通网吧     |               |
| 计费类型: 💿 包月 🗌 扫码           |               |
| 设置                        |               |
|                           |               |
| 择设置为代理商或普通网吧,普通网吧目前支持     | 通过 近<br>包月、扫码 |

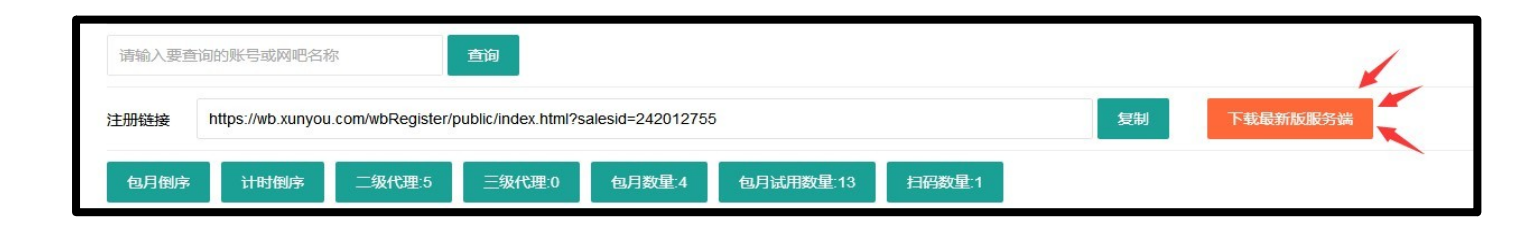

从这个入口下载迅游最新版服务端安装包,安装包会不定时更新

## 2、在路由器上指定加速数据走主光纤并绑定以下端口

- 模式 1、tcp: 1723 协议: gre 端口 47 模式 2、udp: 1701、1702 模式 3、tcp: 8080 udp: 8080 模式 4、tcp: 9999 udp: 9720、9727、8001, 模式 5、udp: 500、4500
- ω

## 登录服务端

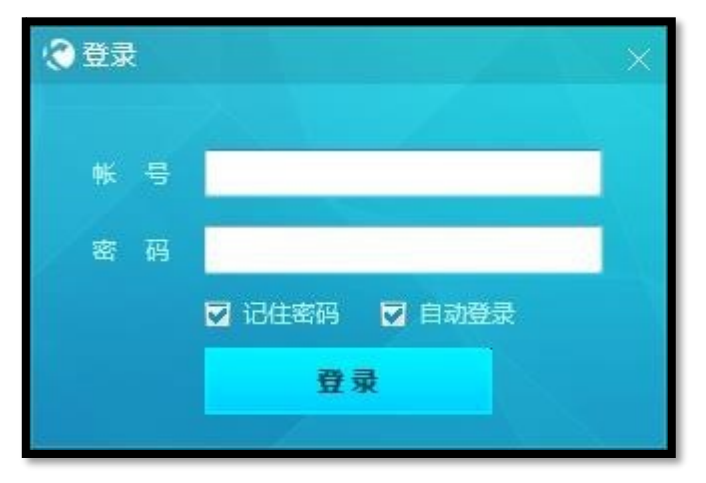

3.1 登录已激活帐号,建议默认勾选自动登录

# 4、打开服务端

服务端运行程序为 XYBarService.exe \_\_\_

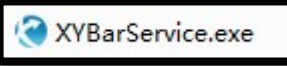

| ⑦ 迅游网吧版服务端 ■ 次间你 official prepaid wbx 1 充值记录 | af9_6 |
|----------------------------------------------|-------|
| 本机ip : 192.168.1.188                         |       |
| 当前在线:0台 2 正在加速                               | :0台   |
| <b>※</b> 3 绑定MAC                             | ×     |
| <b>2</b> 加速记录                                | >     |
| 5 生成客户端                                      | >     |

4.1 位置 1 在登录包月帐号时显示到期时间,登录计时帐号时显示剩余金额,登录扫码帐号时不显示信息

4.2 位置 2,即时显示当前在线数量以及已加速机器数

4.3 位置 3,此功能已无效

4.4 位置 4,即时跳转查询当前网吧所有加速记录

4.5 位置 5, 点击此按钮可以生成对应的网吧客户端

4.6 位置 6, 设置网吧服务端通信端口, 默认 20001, 修改端口后需要重新生成客户端

## 5、使用客户端加速

客户端运行目录如下: netbarserver\*\*\XunYou\xunyou.exe

🔇 xunyou.exe

5.1 针对包月用户以及计时用户,可以直接使用客户端进行加速

### 5.2 针对扫码用户

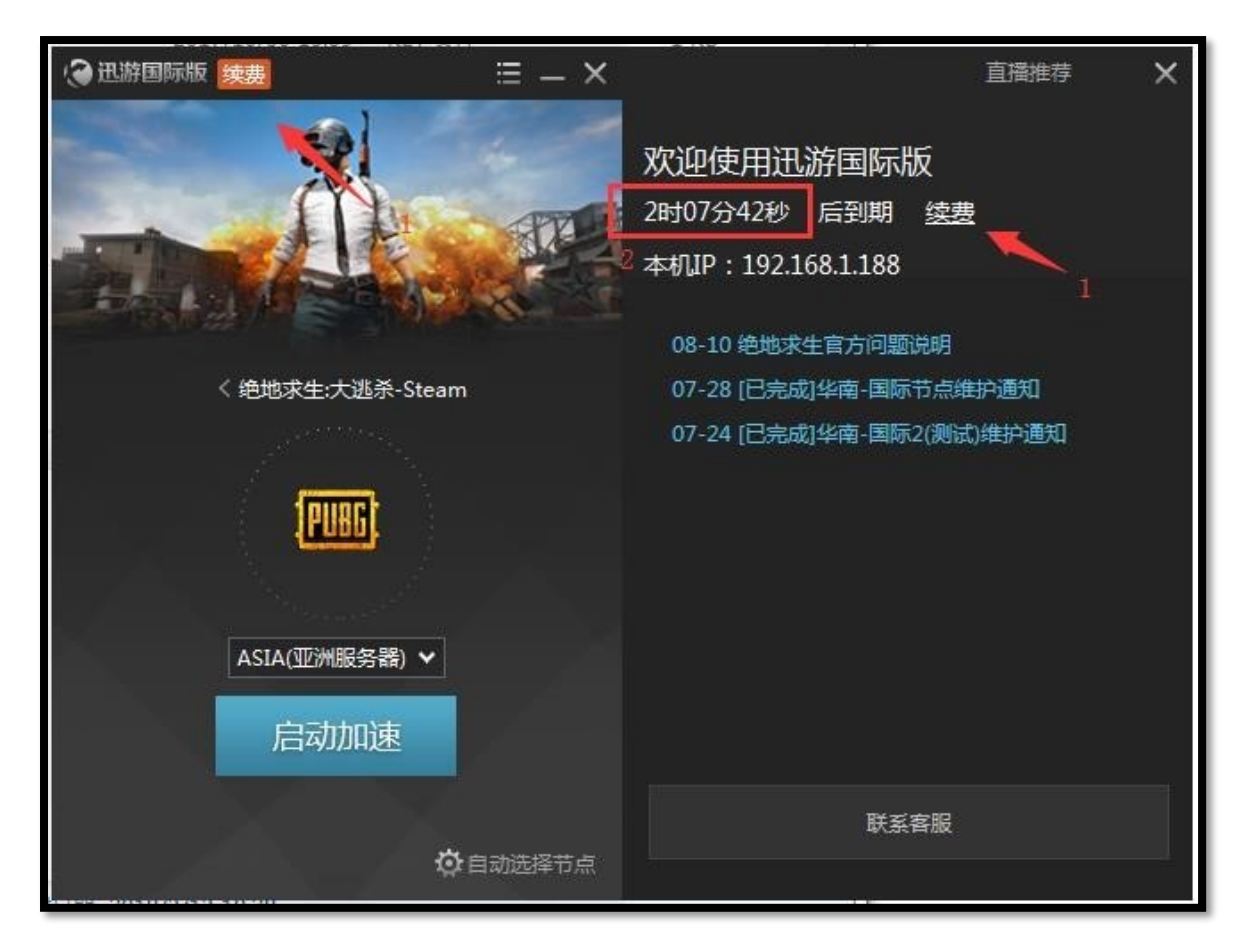

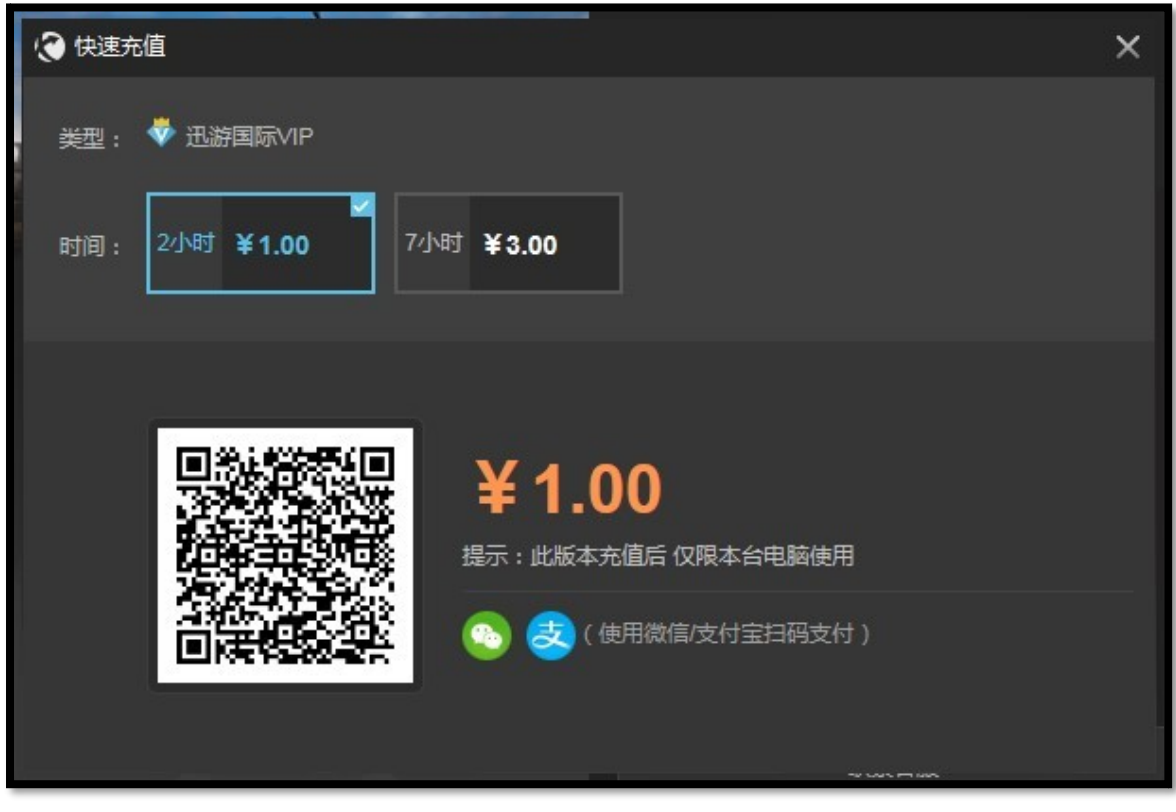

位置1,可以直接打开充值窗口

#### 充值金额如图所示

剩余时间会在到期前 10 分钟发出续费通知

若到期后仍在加速的用户,在未及时续费的情况下,服务端会自动断开加速

扫码支付微信+支付宝以及第三方扫码工具跳转支付

扫码后仅限本台电脑使用,更换机器后所充值时间无效

# <mark>6、多线路网吧(ADSL+光纤固定 IP)协议分流方法</mark>

## 维盟:

| 23日前日 昭甫日   | 官理杀统      | TTT. Tayo                                                                                                    | os. en -                                                                                                    | Intern                                   | et Explor                                                                                                | er                                                                                                    |                                                                                                    |                                                                                                    |                     |                               |                                                                                                    |                                                                                                    |                     |
|-------------|-----------|----------------------------------------------------------------------------------------------------|----------------------------------------------------------------------------------------------------|------------------------------------------|----------------------------------------------------------------------------------------------------|----------------------------------------------------------------------------------------------------|----------------------------------------------------------------------------------------------------|----------------------------------------------------------------------------------------------------|---------------------|-------------------------------|----------------------------------------------------------------------------------------------------|----------------------------------------------------------------------------------------------------|---------------------|
| 🔊 🗢 🛃 h     | ttp://192 | 2.168.1.1:8                                                                                                    | 8111/inde                                                                                                    | ex.htm?_1                                | 515384891                                                                                                |                                                                                                    | P 🛛 WAYOS                                                                                            | 維盟智能路由管                                                                                                    | 理 ×                 |                               |                                                                                                    |                                                                                                    | <del>ش</del> ،      |
| WAY         | 0         | S <sup>°</sup> 维                                                                                                    | 盟                                                                                                    | LAN1                                     | WAN4                                                                                                    | WAN3 WAN                                                                                                    | WAN1                                                                                                 |                                                                                                    | 版本:JMV<br>系统首页      | -7400 V2.0-17.08.<br>帮助中心 安全退 | 31V <u>固件枪</u><br>出 选择语言                                                                                                    | <u>测</u><br>[: 简(                                                                                                    | 本中文 🔽               |
| 系统状态        | 网络配       | 置 智能                                                                                                    | 流控                                                                                                    | 进程管理                                     | 策略)                                                                                                    | 备由 行为                                                                                                    | )管理 认证管理                                                                                             | 端口管理 7                                                                                                    | PN应用 防              | 御配置 USB 存                     | 储 高级                                                                                                    | 配置                                                                                                    | 系统维护                |
| 前位置:策略路     | 由 > 策     | 略路由                                                                                                    |                                                                                                    |                                          |                                                                                                    |                                                                                                    |                                                                                                    |                                                                                                    | 系                   | 统时间:2018-01-0                 | 8 15:19:01                                                                                                    | j                                                                                                    | <b>返回首页</b> 🔇       |
| 贡载均衡        |           | 一策略路由                                                                                                    |                                                                                                    |                                          |                                                                                                    |                                                                                                    |                                                                                                    |                                                                                                    |                     |                               |                                                                                                    |                                                                                                    |                     |
| 也址范围        |           | 状态:                                                                                                    |                                                                                                    |                                          | •                                                                                                    | 开启 🔘                                                                                                    | 关闭                                                                                                   |                                                                                                    |                     |                               |                                                                                                    |                                                                                                    |                     |
| <b>能略路由</b> |           | 描述:                                                                                                    |                                                                                                    |                                          |                                                                                                    |                                                                                                    | 输)                                                                                                   | (名称: )                                                                                                    | 加速器                 |                               |                                                                                                    |                                                                                                    |                     |
| 据状态         |           | 执行顺序                                                                                                    | :                                                                                                    |                                          | 300                                                                                                    | 000                                                                                                    | (1-65535)值越大                                                                                         | 越先被执行。<br>————————————————————————————————————                                                                                                    | •                   |                               |                                                                                                    |                                                                                                    |                     |
| 志           |           | 用尸狙:<br>広田地秘                                                                                                    |                                                                                                    |                                          |                                                                                                    |                                                                                                    |                                                                                                    | :表示主部用片                                                                                                    | り                   |                               |                                                                                                    |                                                                                                    |                     |
|             |           | 应用协议                                                                                                    | : 点击<br>她说:                                                                                                    | i应用协议                                    |                                                                                                    |                                                                                                    | <b></b>                                                                                              | 消选择                                                                                                    |                     |                               |                                                                                                    |                                                                                                    |                     |
|             |           |                                                                                                    | 171 12 1                                                                                                    |                                          |                                                                                                    |                                                                                                    | 4X                                                                                                   | 用儿子                                                                                                    |                     |                               |                                                                                                    |                                                                                                    |                     |
|             |           | 亡城网的                                                                                                    | 1诜择:                                                                                                    |                                          | i –                                                                                                    |                                                                                                    | (为空                                                                                                  | : 表示全部广博                                                                                                    | ( <b>國</b> )        |                               |                                                                                                    |                                                                                                    |                     |
|             |           | 古近八日<br>广域网的<br>广域网断                                                                                                    | )选择:<br>(网自动t                                                                                                    | 刀换线路:                                    | . 0 :                                                                                                    | 允许 〇                                                                                                    | (为空<br>禁止                                                                                            | :表示全部广博                                                                                                    | [网]                 |                               |                                                                                                    |                                                                                                    |                     |
|             |           | 日定人中<br>广域网的<br>广域网断<br>日志:                                                                                                    | )选择:<br>(网自动t                                                                                                    | 刀换线路:                                    | : •                                                                                                    | 允许 ○<br>开启 ⑨                                                                                                    | (为空<br>禁止<br>关闭                                                                                      | :表示全部广博                                                                                                    | <b>[</b> ₩])        |                               |                                                                                                    |                                                                                                    |                     |
|             |           | 古龙大车<br>广域网的<br>广域网断<br>日志:<br>基于时间                                                                                                    | ]选择:<br>[网自动t<br>]控制:                                                                                                    | 刀换线路:                                    | : • :                                                                                                    | 允许 ○<br>开启 ④<br>启用                                                                                                    | (为空<br>禁止<br>关闭                                                                                      | :表示全部广场                                                                                                    | (M)                 |                               |                                                                                                    |                                                                                                    |                     |
|             |           | 古龙穴如<br>广域网的<br>广域网断<br>日志:<br>基于时间                                                                                                    | )选择:<br>(网自动t<br>]控制:                                                                                                    | 刀换线路:                                    |                                                                                                    | 允许 ○<br>开启 ④<br>启用                                                                                                    | (为空<br>禁止<br>关闭<br>加 修改                                                                              | :表示全部广场                                                                                                    | (网)                 |                               |                                                                                                    |                                                                                                    |                     |
|             |           | <ul> <li>□ 上述(M)</li> <li>□ 广域(M)</li> <li>□ 广域(M)</li> <li>□ 一 小 小 表-</li> </ul>                                                                                                    | )选择:<br>(网自动t<br>)控制:                                                                                                    | 刀换线路:                                    |                                                                                                    | 允许 ○<br>开启 ④<br>启用<br>添                                                                                                  | (为空<br>禁止<br>关闭<br>加 修改                                                                              | :表示全部广场<br>取                                                                                                    | (网)                 |                               |                                                                                                    |                                                                                                    |                     |
|             |           | <ul> <li>□ 上述(1)</li> <li>□ 一 「域网節</li> <li>□ 一 「域网節</li> <li>□ 日志:</li> <li>基于时间</li> <li>□ 一 列表-</li> <li>- 共:25</li> </ul>                                                                                                    | <ul> <li>选择:</li> <li>(网自动t)</li> <li>]控制:</li> <li>Question (Question (Ques</li></ul>                                                                                                    | ਗ਼换线路:<br>前 1/1 页                        | : ● :<br>○ :<br>□ ·<br>首页 上-                                                                             | 允许 ○<br>开启 ④<br>启用<br>-页 下一页                                                                                             | (为空<br>禁止<br>关闭<br>加 修改<br>末页 前往第 ]                                                                  | :表示全部广场<br>取<br>页                                                                                                    | (网)                 |                               |                                                                                                    |                                                                                                    |                     |
|             |           | <ul> <li>二域网的</li> <li>二域网的</li> <li>二域网的</li> <li>日志:</li> <li>基于时间</li> <li>一列表</li> <li>共:25</li> <li>状态</li> </ul>                                                                                                    | )<br>选择:<br>河自动t<br>加<br>操<br>記<br>泉<br>二<br>二<br>二<br>二<br>二<br>二<br>二<br>二<br>二<br>二<br>二<br>二<br>二                                                                                                    | □换线路:<br>前 1/1 页<br>顺序                   | : ● :<br>○ :<br>□ ·<br>首页 上-                                                                             | 允许 ○<br>开启 ④<br>启用<br>-页 下一页<br>用户组                                                                                      | (为空<br>禁止<br>关闭<br>加 修改<br>末页 前往第 〕<br>应用协议                                                          | :表示全部广场<br>取<br>页<br>应用程序                                                                                                    | <b>消</b><br>自定义IP协议 | 基于时间控制                        | 线路切换                                                                                                    | 日志                                                                                                    | 操作                  |
|             |           | <ul> <li>一域网部</li> <li>一域网部</li> <li>日志:</li> <li>基于时间</li> <li>一列表</li> <li>共:25</li> <li>状态</li> <li>启用</li> </ul>                                                                                                    | )选择:<br>(网自动t)<br>]控制:<br>条记录 当<br>在f                                                                                                    | л换线路<br>前 1/1 页<br>顺序<br>61000           | ·<br>●:<br>●:<br>●:<br>●:<br>●:<br>●:<br>●:<br>●:<br>●:<br>●:<br>●:<br>●:<br>●:                          | <ul> <li>允许 ○</li> <li>开启 ●</li> <li>倉用</li> <li>一页 下一页</li> <li>用户组</li> <li>全部用户</li> </ul>                            | (为空       禁止       关闭       加     修 改       末页     前往第       豆       应用协议       穿越火线                 | <ul> <li>:表示全部广场</li> <li>取</li> <li>近用程序</li> <li>全部</li> </ul>                                                                                                    | 【网)<br>首定义IP协议      | 基于时间控制<br>OFF                 | 线路切换           允许切换                                                                                                    | 日志否                                                                                                    | 操作<br>※             |
|             |           | <ul> <li>□ 上東京</li> <li>□ 一 「域网師</li> <li>□ 一 可表</li> <li>□ 一 可表</li> <li>□ 一 可表</li> <li>□ 共: 2 %</li> <li>□ 启用</li> </ul>                                                                                                    | )选择:<br>(阿自动)<br>(阿相)<br>(阿相)<br>(阿爾)<br>(阿爾 | D换线路<br>前 1/1 页<br>间原<br>61000<br>30000  | <ul> <li>●:</li> <li>●:</li> <li>○:</li> <li>○:</li> <li>□:</li> </ul>                                   | <ul> <li>允许 ○</li> <li>开启 ●</li> <li>启用</li> <li>添</li> <li>-页 下 - 页</li> <li>用户组</li> <li>全部用户</li> <li>全部用户</li> </ul> | (为空       禁止       关闭       加     修改       末页前往第     5       应用协议       穿越火线       网络安全.游戏加速器        | <ul> <li>表示全部广境</li> <li>取</li> <li>気</li> <li></li> <li></li></ul>                                                                                                    | 编网)<br>自定义IP协议      | 基于时间控制<br>OFF<br>OFF          | 线路切换           允许切换                                                                                                    | 日志否                                                                                                    | 操作<br>② ③<br>② ③    |
|             |           | <ul> <li>一域网的</li> <li>一域网的</li> <li>日志:</li> <li>基于时间</li> <li>一列表</li> <li>一 共:23</li> <li>1状态</li> <li>启用</li> <li>自用</li> </ul>                                                                                                    | 加速择:<br>阿自动t<br>加速器<br>在f                                                                                                    | n换线路<br>前 1/1 页<br>顺序<br>61000<br>30000  | <ul> <li>○:</li> <li>○:</li> <li>□:</li> <li>首页 上-</li> <li>广域网</li> <li>广域网1,</li> <li>广域网2,</li> </ul> | 允许 ○<br>开启 ●<br>启用<br>添<br>一页 下一页<br>用户组<br>全部用户<br>全部用户                                                                 | (为空       禁止       关闭       加     修 改       本页     前往 第       可用协议       穿越火线       网络安全.游戏加速器       | :表示全部广场<br>取<br>页<br>全部<br>全部                                                                                                    | 诸<br>自定义IP协议        | 基于时间控制<br>OFF<br>OFF          | 线路切换           允许切换           允许切换                                                                                                    | 日志否                                                                                                    | 操作<br>② ③           |
|             |           | <ul> <li>□ 上 (1)</li> <li>□ 一 (1)</li> <li>□ 一 (1)</li> <li>□ 一 (1)</li> <li>□ 一 (1)</li> <li>□ → (1)</li> <li>□ → (1)</li></ul> | 加速择:<br>(阿自动t)<br>注<br>注<br>計:                                                                                                    | 7)换线路<br>前 1/1 页<br>顺序<br>61000<br>30000 | : ④:<br>〇:<br>日,<br>一,<br>广域网<br>广域网1,<br>广域网2,                                                          | 允许 ○<br>开启 ●<br>启用 一页 下一页 用户组 全部用户 全部用户                                                                                  | (为空<br>禁止<br>关闭<br>加 修改<br>末页 前往 第 5<br>应用协议<br>穿越火线<br>网络安全.游戏加速器                                   | <ul> <li>表示全部广场</li> <li>取</li> <li>反</li> <li>公用程序</li> <li>全部</li> <li>全部</li> <li>全部</li> </ul>                                                                                                    | (内)<br>自定义IP协议      | 基于时间控制<br>OFF<br>OFF          | 线路切换           允许切换           允许切换                                                                                                    | 日志否                                                                                                    | 操作<br>② ③<br>② ③    |
|             |           | <ul> <li>□ 上 (1)</li> <li>□ 上 (1)</li> <li>□ 上 (1)</li> <li>□ 上 (1)</li> <li>□ 上 (1)</li> <li>□ 上 (1)</li> <li>□ 上 (1)</li> <li>□ 上 (1)</li> <li>□ 上 (1)</li> <li>□ L (1)</li> <li>□ L (1)</li></ul> | 加速择:<br>(阿自动t)<br>[控制:                                                                                                    | 7)换线路<br>前 1/1 页<br>倾序<br>61000<br>30000 | <ul> <li>●:</li> <li>●:</li> <li>○:</li> <li>○:</li> <li>□:</li> </ul>                                   | 允许 ○<br>开启 ●<br>启用<br>示<br>一页 下一页<br>用户组<br>全部用户<br>全部用户                                                                 | (为空<br>禁止<br>关闭<br>加 修改<br>末页 前往 第 了<br>应用协议<br>穿越火线<br>网络安全.游戏加速器                                   | <ul> <li>表示全部广场</li> <li>取</li> <li>反</li> <li>公司程序</li> <li>全部</li> <li>全部</li> <li></li> <li></li> </ul>                                                                                                    | 自定义IP协议             | 基于时间控制<br>OFF<br>OFF          | 线路切换           允许切换           允许切换                                                                                                    | おおいても、「「「」」では、「」」では、「」 | 操作<br>② ③<br>③ ③    |
|             |           | <ul> <li>□ 送えていた</li> <li>□ 一 対表</li> <li>□ 一 列表</li> <li>□ 共:23</li> <li>□ 状态</li> <li>□ 启用</li> <li>□ □ □</li> </ul>                                                                                                    | 加速择:<br>(阿自动t)<br>(阿自动t)<br>(阿自动t)<br>(阿自动t)<br>(阿伯动t)<br>(阿伯动t)<br>(阿白动t)<br>(阿伯动t)<br>(阿伯动t)<br>(阿白<br>(阿伯动t)<br>(阿白)<br>(阿白)<br>(                                                                                                    | n 执线路<br>前 1/1 页<br>顺序<br>61000<br>30000 | : ●:<br>○:<br>□<br>「域网<br>广域网1,<br>广域网2,                                                                 | 允许 ○<br>开启 ●<br>启用<br>添<br>一页 下一页<br>用户组<br>全部用户<br>全部用户                                                                 | (为空<br>禁止<br>关闭<br>加 修改<br>本页 前往第 了<br>应用协议<br>穿越火线<br>网络安全.游戏加速器                                    | <ul> <li>表示全部广切</li> <li>取</li> <li>反</li> <li>应用程序</li> <li>全部</li> <li>全部</li> <li>三</li> <li>三</li> <li>三</li> <li>三</li> <li>三</li> <li>三</li> <li>三</li> <li>三</li> <li>三</li> <li>三</li> <li>三</li> <li>三</li> <li>三</li> <li>三</li> <li>三</li> <li>二</li> <li>二</li></ul>                                                                                                    | (内)<br>自定义IP协议      | 基于时间控制<br>OFF<br>OFF          | 线路切换           允许切换           允许切换                                                                                                    | 古 否 否                                                                                                    | 操作<br>② ③<br>② ③    |
|             |           | <ul> <li>□ 上述(A)</li> <li>□ 上述(A)</li> <li>□ 上述(A)</li> <li>□ 上述(A)</li> <li>□ 上述(A)</li> <li>□ 上述(A)</li> <li>□ 上述(A)</li> <li>□ 上述(A)</li> <li>□ 上述(A)</li> <li>□ 上述(A)</li> <li>□ 上述(A)</li> <li>□ 上述(A)</li> <li>□ 上述(A)</li> <li>□ 上述(A)</li> <li>□ 上述(A)</li> <li>□ Li(A)</li> <li>□ Li(A)</li></ul> | 加速择:<br>(网自动t)<br>]控制:<br>茶记录当<br>描述<br>cf<br>加速器                                                                                                    | n换线路<br>前 1/1 页<br>间原序<br>61000<br>30000 | : ●:<br>○:<br>□<br>「域网<br>广域网1,<br>广域网2,                                                                 | <ul> <li>允许 ○</li> <li>开启 ●</li> <li>启用</li> <li>一页 下一页</li> <li>用户组</li> <li>全部用户</li> <li>全部用户</li> </ul>              | (为空       禁止       关闭       加     修改       末页     前往第       「       应用协议       穿越火线       网络安全.游戏加速器 | <ul> <li>表示全部广切</li> <li>取</li> <li>反</li> <li>公用程序</li> <li>全部</li> <li>全部</li> <li></li> <li></li> <li< td=""><td>消自定义叩协议</td><td>基于时间控制<br/>OFF<br/>OFF</td><td>线路切换           允许切换           允许切换</td><td>日志否ろ</td><td>操作<br/>② ③<br/>③ ③</td></li<></ul> | 消自定义叩协议             | 基于时间控制<br>OFF<br>OFF          | 线路切换           允许切换           允许切换                                                                                                    | 日志否ろ                                                                                                    | 操作<br>② ③<br>③ ③    |
|             |           | <ul> <li>□ 上 (1)</li> <li>□ 上 (1)</li> <li>□ 上 (1)</li> <li>□ 上 (1)</li> <li>□ 上 (1)</li> <li>□ 上 (1)</li> <li>□ 上 (1)</li> <li>□ 上 (1)</li> <li>□ L (1)</li> <li>□ L (1)</li></ul> | 加速择:<br>(网自动t)<br>[控制:                                                                                                    | 7)换线路<br>前 1/1 页<br>倾序<br>61000<br>30000 | <ul> <li>●:</li> <li>●:</li> <li>○:</li> <li>○:</li> <li>□:</li> </ul>                                   | 允许 ○<br>开启 ●<br>启用 一页 下一页 用户组 全部用户 全部用户                                                                                  | (为空       禁止       关闭       加     修改       末页     前往第       豆       应用协议       穿越火线       网络安全.游戏加速器 | <ul> <li>表示全部广切</li> <li>取</li> <li>位用程序</li> <li>全部</li> <li>全部</li> <li></li> <li></li></ul>                                                                                                    | 【网)<br>自定义IP协议      | 基于时间控制<br>OFF<br>OFF          | 线路切换           允许切换           允许切换           1           1           1           1           1           1           1           1           1           1           1           1           1           1           1           1           1           1           1 | 志 否 否                                                                                                    | 操作<br>② ③<br>③<br>③ |

| 赴中 | 协议     | 下一级   |                        |                         |            |
|----|--------|-------|------------------------|-------------------------|------------|
|    | HTTP协议 | 下一级   |                        |                         |            |
|    | 网络游戏   | 下一级   |                        |                         |            |
|    | 网络电视   | 下一级   |                        |                         |            |
|    | P2P下载  | 下一级   |                        |                         |            |
|    | 常用协议   | ➡ 下一级 |                        |                         |            |
|    | 即时通讯   | 下一级   |                        |                         |            |
|    | 网络音乐   | 下一级   |                        |                         |            |
|    | 股票交易   | 下一级   |                        |                         |            |
|    | 网络电话   | 下一级   |                        |                         |            |
|    | 流童代理   | 下一级   |                        |                         |            |
|    | 数据库    | 下一级   | 确定选择                   | 删除选择                    | 取消选择       |
|    | 移动应用   | 下一级   | 确定选择: 返回列<br>删除选择: 删除初 | 」<br>表框全部内容<br>  表框诜中内容 | 200 A      |
|    | 未识别    |       | 取消选择:退出该               | 行面。<br>行面。              | -<br>进行タ进。 |

| W ht | tp://192.168.1.1:811 | 1/filter_s | lect.htm                                |   |
|------|----------------------|------------|-----------------------------------------|---|
|      | 终端类                  | 下一级        |                                         |   |
|      | 文件传输                 | 下一级        |                                         |   |
| ✓    | 网络安全                 |            |                                         |   |
|      | 软件更新                 | 下一级        |                                         |   |
|      | 游戏维护                 | 下一级        |                                         |   |
|      | ICMP                 |            |                                         |   |
|      | IGMP                 |            |                                         |   |
|      | SMB                  |            | 确定选择 删除选择 取消选择                          |   |
|      | NETBIOS              |            | 确?                                      |   |
|      | SNMP                 |            | 政消选择:退出该页面。<br>提示:可以使用Ctrl键或Shift键进行多选。 |   |
|      | SSDP                 |            |                                         |   |
|      | NTP/SNTP             | /          |                                         |   |
|      | 云盘                   | 下一级        |                                         |   |
|      | 共享WIFI               | 下一级        |                                         |   |
| ✓    | 游戏加速器                |            |                                         |   |
|      | 网上银行                 | 下一级        |                                         |   |
|      | SIP                  |            |                                         |   |
| 加果树  | )议有错误或者您有好的          | 9建议,请您     | 联系维盟科技(soft@wayos.cn)                   | > |

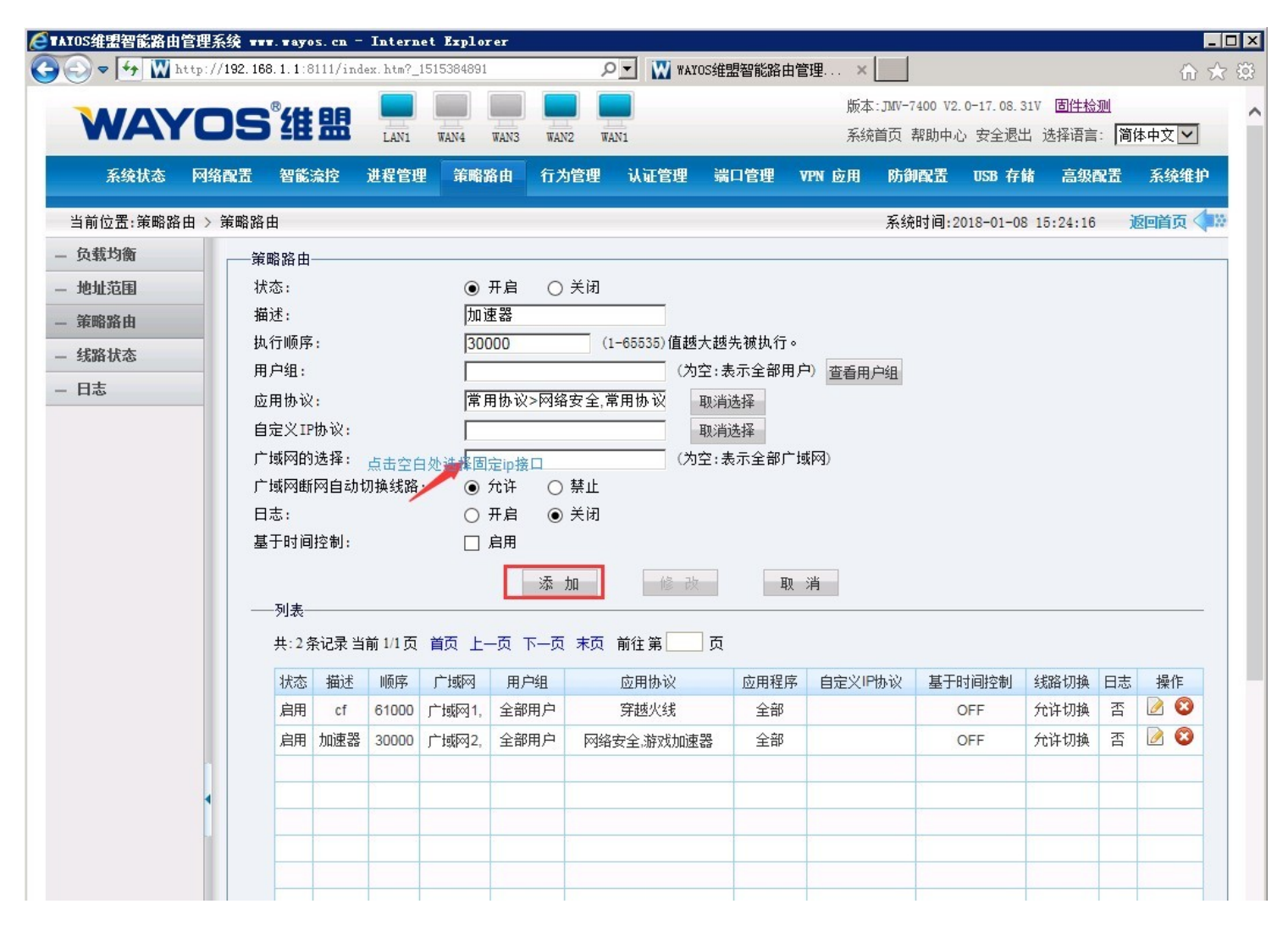

## 派网:

| 协议组名称    | 成员列表                                                  | 创建协议组>> |    |      |  |
|----------|-------------------------------------------------------|---------|----|------|--|
| 网络游戏     | WebQQ QQ聊天 网络游戏 QQ网吧 未知应用                             | 编辑      | 删除 | 趋势详情 |  |
| ADSL分流   | 移动应用 其它 数据库 网络电话 流媒体 股票交易 即时通信 网络电视 P2P下载 常用协议 HTTP协议 | 编辑      | 删除 | 趋势详情 |  |
| QQ视频文件传输 | QQ游戏 QT语音 QQ视频聊天 QQ文件传输                               | 编辑      | 删除 | 趋势详情 |  |
| 下载类      | HTTP下载 P2P下载                                          | 编辑      | 删除 | 趋势详情 |  |
| 网络视频     | 网络电视 Web视频                                            | 编辑      | 删除 | 趋势详情 |  |
| 加速器组     | ICMP 游戏加速 网络安全                                        | 编辑      | 删除 | 趋势详情 |  |

添加协议组

| 应用路由->策略->策略路由 |       |     |      |     |        |                 |     |          |   |     | i     | 治47秒[共享友谊 |          | 店] |            |    |
|----------------|-------|-----|------|-----|--------|-----------------|-----|----------|---|-----|-------|-----------|----------|----|------------|----|
| 序号             | 当前策₽✔ | 源接口 | VLAN | TTL | 源地址/端口 | 目标地址/端口         | 协议  | 应用 DSCI  | P | 动作  | 目标线路  | 下一跳       | 匹配次数     | 备注 | 添加實        | 節略 |
| 150            | 任意时间  | 内网  | any  |     | any    | 180.104.100.100 | any | any (    | 0 | NAT | 光纤线路  |           | 44760    |    | <b>X</b>   |    |
| 500            | 任意时间  | 内网  | any  |     | any    | any:10001-10300 | any | 地下城与勇士(  | 0 | NAT | DNF   |           | 415      |    | <b>X 6</b> |    |
| 1000           | 任意时间  | 内网  | any  |     | any    | any             | any | 加速器组     | 0 | NAT | 光纤线路  |           | 9101412  |    | <b>X</b> 🔊 |    |
| 3000           | 任意时间  | 内网  | any  |     | any    | any             | any | QQ视频文件传输 | 0 | NAT | 电信宽带组 |           | 8986     |    | <b>X</b>   |    |
| 4000           | 任意时间  | 内网  | any  |     | any    | any             | any | 网络游戏(    | 0 | NAT | 光纤线路  |           | 2603738  |    | <b>X</b> 🔊 |    |
| 5000           | 任意时间  | 内网  | any  |     | any    | any             | any | ADSL分流   | 0 | NAT | 电信宽带组 |           | 58905511 |    | <b>X</b>   |    |
| 6000           | 任意时间  | 内网  | any  |     | any    | any             | any | any      | 0 | NAT | 光纤线路  |           | 227      |    | <b>X</b>   |    |
| 7000           | 任意时间  | 内网  | any  |     | any    | any             | any | any      | 0 | NAT | 电信宽带组 |           | 0        |    | X          |    |

添加策略分流

# **为:**

| BYTEVALU                                      | IE 百为 | 流控 ******** | HAMBELS STREET         |                                                                                        |      |            |
|-----------------------------------------------|-------|-------------|------------------------|----------------------------------------------------------------------------------------|------|------------|
| 長 ▼ 基本对象                                      | 国際口対象 | ≓ RUB¥IF ×  | 1家自住 // 並470家 // 頃山23家 |                                                                                        |      |            |
| 大 🗀 时间对象                                      | 添加    | \$100 D     |                        |                                                                                        |      |            |
| 动 🗀 地址对象                                      |       | 序号          | 名称                     |                                                                                        | 内容描述 | 操作         |
| 各 🗀 端口对象                                      | -     | 1           | ANY                    | 协议:TCPAUDP端口:任意端口                                                                      |      | 2 8        |
| - chrmalet                                    |       | 2           | DNS                    | 协议:UDF编口:53                                                                            |      | 2 🕱        |
| ● 应用対象                                        |       | 3           | HTTP                   | 协议:TCF端口:80                                                                            |      | 2 🙀        |
| 🗀 应用分类                                        |       | 4           | ICMP                   | 协议:ICMP端口:1                                                                            |      | 2 🕱        |
| 📔 🗀 ト进程对象                                     |       | 5           | 99                     | 协议:UDF端口:8000                                                                          |      | 2 🕱        |
| - 🗀 - 目录对象                                    |       | 6           | SSL                    | 协议:TCF端口:443                                                                           |      | 2 💌        |
| 🗀 내成名时象                                       |       | 7           | TCP                    | 协议:TCF端口:任意端口                                                                          |      | 2 ×        |
|                                               |       | 8           | UDP                    | 协议:UDF端口:任意端口                                                                          |      | 2 💌        |
| <ul> <li>□ └地址端口对象</li> <li>■ 未知进程</li> </ul> |       | 9           | 迅游阿吧飯                  | あた。175時間日 9999<br>あた。175時間日 443<br>あた。175時間日 8001<br>あた。175時間日 9720<br>あた。1755月19 9777 |      | <b>2</b> × |

| 6      | 🗋 公司-BYTE                | EVALU | E 百为智 | 18 × +                                          |               |                      |               |      |                                                           | 菜单 10 — 10 ×       |
|--------|--------------------------|-------|-------|-------------------------------------------------|---------------|----------------------|---------------|------|-----------------------------------------------------------|--------------------|
| C      | 000                      |       |       | http://192.168.0.254:2011/index.htm             | n#            |                      |               |      |                                                           | Q 🥥 🔏              |
| B      | TEVALU                   | ĮĘ ē  | 5内流   | なた<br>当前操作 网络酸置 >> 分流級                          | Ω(            |                      |               |      |                                                           | 刷新   改密码   文档   注請 |
| 系统     | 接口配置                     | N;    | 流规则   |                                                 |               |                      |               |      |                                                           |                    |
| 状态     | 分流规则                     |       | 添加    | ()<br>)<br>)<br>)<br>)<br>)<br>)<br>)<br>)<br>) | 國家上优先級越高, 可通过 | 操作的上下移动全导新头调整顺序,不量顶, | ● 置底 自动创建分流规则 |      |                                                           |                    |
| 网 •    | 智能带宽控制                   |       | 序号    | 受控对象                                            | 时间            | 端口                   | ISP对象         | 应用类型 | 策略                                                        | 操作                 |
| 络配置 用户 | 策略带宽控制<br>连接数控制          |       | 1     | 地址:ANY                                          | ANY           | DNS                  | AV74          | ANY  | 欄式:1F分流<br>eth3[映通aD]   1<br>eth4[电信]   1<br>eth5[頭通]   1 | ‡ 🙅 🖉 😫            |
| 管理 対象  | 内阿防护<br>IP-MAC绑定<br>异常检测 |       | 2     | 地址:4377                                         | ANY           | 迅游网吧版                | YTLA          | ANY  | 模式:会话分流<br>+th4[电信]]1<br>+th5[联通]]1                       | 香 🕯 🕹 🖉 🗷          |
| 管理     | 内网攻击防护                   |       | 3     | 地址:ANY                                          | ANY           | ANY                  | 中国联通          | 游戏   | 模式:会活分流<br>eth5D联通]]1                                     | 春 🕯 🕹 👱 🗷 💌        |
| 行为控    | DHCP服务                   |       | 4     | 地址:ANV                                          | ANY           | ANY                  | ANY           | 游戏   | 模式:会话分流<br>eth4[电信] 1                                     | 종 🕯 💺 🗟 🗷          |
| 制日     | DHCF THE                 |       | 5     | 地址:ANY                                          | ANY           | ANY                  | ANY           | 网页   | 模式:会活分流<br>eth4[电信]]1                                     | 종 🕯 💺 👱 🗷 🛤        |
| 志记录    | DHCP分配表<br>静态路由          |       | 6     | 地址:ANY                                          | ANY           | ANY                  | ANY           | ANY  | 模式:会活分流<br>eth3[联通AD] 1                                   | <b>₩</b> 🕈 🖉 🛎     |

## 流控大师:

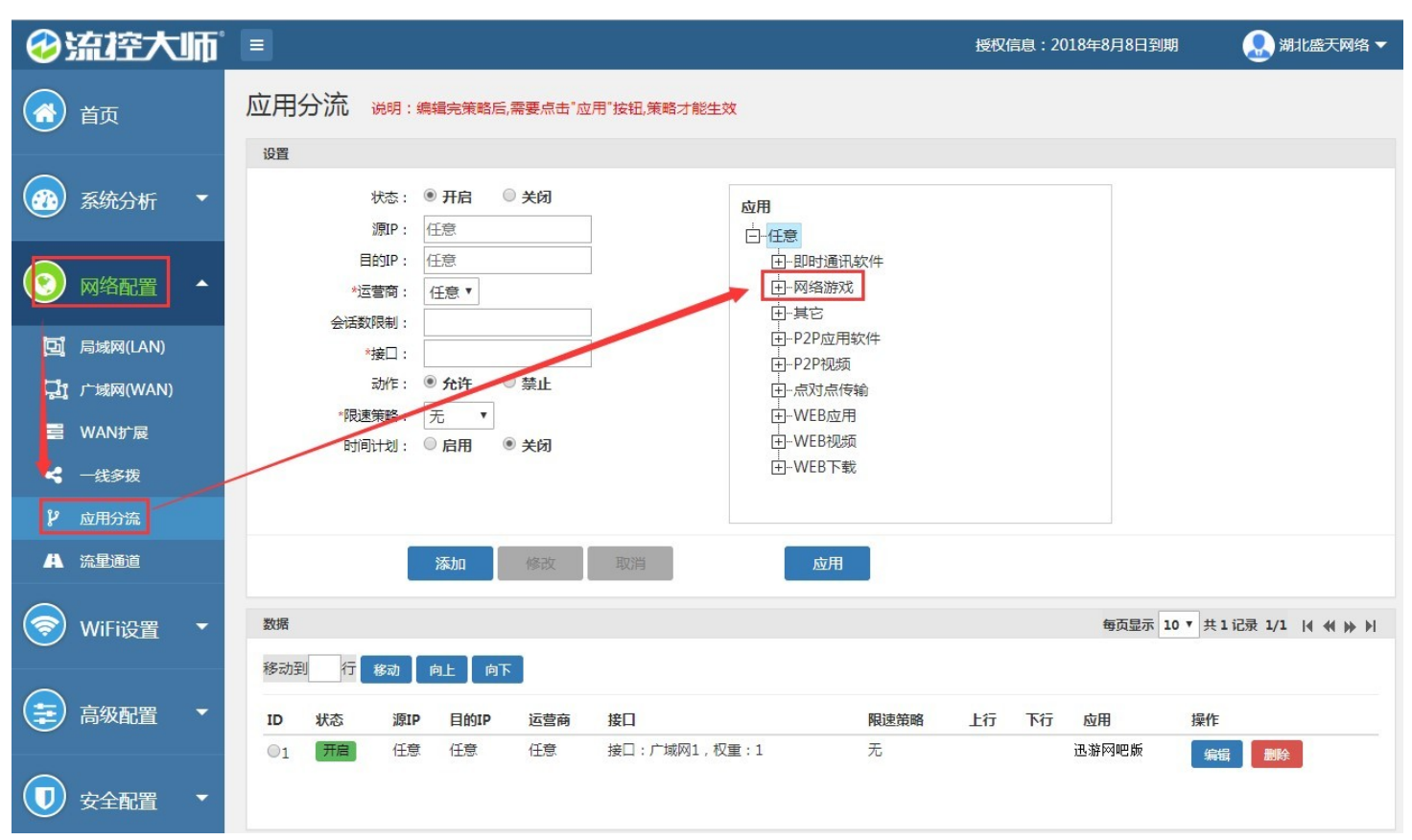

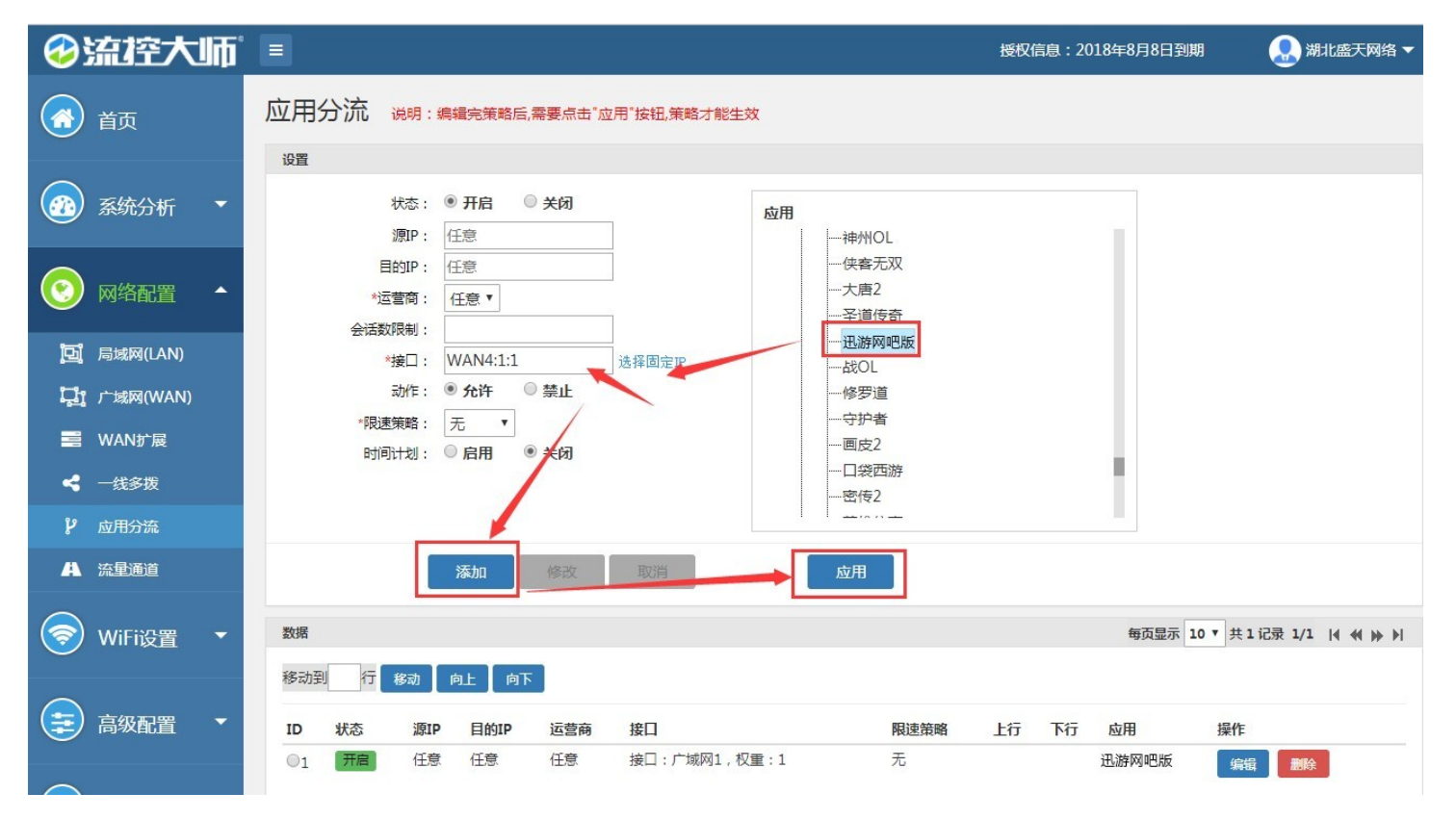

## 文网卫士:

### 添加协议

| N.F  | 65 A 2014 Mar |     |                        |                  |            |
|------|---------------|-----|------------------------|------------------|------------|
| FXX4 | 行机: 主部协议      |     |                        |                  |            |
| 选中   | 协议            | 下一级 | 网络游戏                   |                  |            |
|      | HTTP协议        | 下一級 |                        |                  |            |
| •    | 网络游戏          |     |                        |                  |            |
|      | 网络电视          | 下一级 |                        |                  |            |
|      | P2P下载         | 下一级 |                        |                  |            |
|      | 常用协议          | 下一级 |                        |                  |            |
|      | 即时通讯          | 下一级 |                        |                  |            |
|      | 网络音乐          | 下一级 |                        |                  |            |
|      | 股票交易          | 下一级 |                        |                  |            |
|      | 网络电话          | 下一级 |                        |                  |            |
|      | 流童代理          | 下一级 |                        |                  |            |
|      | 数据库           | 下一级 | 确定选择                   | 删除选择             | 取消选择       |
|      | 移动应用          | 下一级 | 确定选择: 返回列<br>删除选择: 删除列 | 表框全部内容           | o o        |
|      | 未识别           |     | 取消选择:退出该<br>提示:可以使用C   | 页面。<br>时键或Shift键 | -<br>讲行终诜。 |

如果协议有错误或者您有好的建议,请您联系文网卫士(support@www.scn.com)

| /192.168.0.1/fil<br>读<br>注传输<br>注定新<br>注理新<br>2<br>维护<br>IP<br>IP<br>3<br>3 | Iter_select<br>下一级<br>下一级<br>下一级<br>下一级<br>下一级 | . htm<br>                                                                         |                                      |                               |                                      |
|-----------------------------------------------------------------------------|------------------------------------------------|-----------------------------------------------------------------------------------|--------------------------------------|-------------------------------|--------------------------------------|
| 談<br>(安全<br>:更新<br>(維护<br>IP<br>IP<br>3<br>3                                | 下一级<br>下一级<br>下一级<br>下一级<br>下一级                | 超会谋犯                                                                              |                                      |                               | ,                                    |
| :传輸<br>:安全<br>:更新<br>:弾护<br>IP<br>IP<br>IP<br>3<br>3                        | 下一级<br>下一级<br>下一级<br>下一级                       | 超会谋犯                                                                              |                                      |                               |                                      |
| 安全<br>:更新<br>(維护<br>IP<br>IP<br>3<br>3                                      | 下一級<br>下一級<br>下一级                              | 720余泽42                                                                           |                                      |                               |                                      |
| F更新<br>強护<br>P<br>P<br>3<br>PP                                              | 下一级                                            | 超会讲报                                                                              |                                      |                               |                                      |
| 2维护<br>P<br>P<br>3<br>TPLOS                                                 | 下一级                                            | 超守讲起                                                                              |                                      |                               |                                      |
|                                                                             |                                                | 福奈祥塚                                                                              |                                      |                               |                                      |
| IP<br>B                                                                     |                                                | 瑞宁洪塔                                                                              | - 14.1                               |                               |                                      |
| BIOS                                                                        |                                                | 福宁讲场                                                                              |                                      |                               |                                      |
| PIOS                                                                        |                                                | 利用人民人口分平                                                                          | 删除选择                                 | 取消选择                          | _                                    |
| БЮЗ                                                                         |                                                | 确定选择:返回列<br>删除法择:删除为                                                              | →<br>表框全部内容<br>→表框法由内容               | H°.                           |                                      |
| /IP                                                                         |                                                | 取消选择:退出词<br>提示:可以使用C                                                              | 成页面。<br>定面。<br>定l键或Shift键            | 讲行多诜。                         |                                      |
| P                                                                           |                                                |                                                                                   |                                      |                               |                                      |
| P/SNTP                                                                      |                                                |                                                                                   |                                      |                               |                                      |
| t                                                                           | 下一级                                            |                                                                                   |                                      |                               |                                      |
| EWIFI                                                                       | 下一级                                            |                                                                                   |                                      |                               |                                      |
| 加速器                                                                         | 下一級                                            |                                                                                   |                                      |                               |                                      |
| :银行                                                                         | 下一级                                            |                                                                                   |                                      |                               |                                      |
|                                                                             |                                                |                                                                                   |                                      |                               |                                      |
|                                                                             | WIFI<br>加速器<br>银行                              | 下一級           WIFI         下一級           加速器         下一級           銀行         下一級 | N-級<br>WIFI 下一級<br>加速器 下一級<br>银行 下一級 | WIFI 下一级<br>加速器 下一级<br>银行 下一级 | N一級<br>WIFI 下一級<br>加速器 下一級<br>銀行 下一級 |

| <b></b> | 协议      | 下一级 | 下一级网络游戏                                 |  |  |  |  |  |  |
|---------|---------|-----|-----------------------------------------|--|--|--|--|--|--|
| ~       | 迅游加速器   |     | 吊用协议>游戏加速器>迅游加速器                        |  |  |  |  |  |  |
|         | IP加速器   |     |                                         |  |  |  |  |  |  |
|         | 海豚加速器   |     |                                         |  |  |  |  |  |  |
|         | 网易UU加速器 |     |                                         |  |  |  |  |  |  |
|         | 奇游加速器   |     |                                         |  |  |  |  |  |  |
|         | 雷神加速器   |     |                                         |  |  |  |  |  |  |
|         | 玲珑网游加速器 |     |                                         |  |  |  |  |  |  |
|         | 熊猫加速器   |     |                                         |  |  |  |  |  |  |
|         | 时空联机加速器 |     |                                         |  |  |  |  |  |  |
|         | 哒哒加速器   |     |                                         |  |  |  |  |  |  |
|         | 8lag加速器 |     | ·<br>确定选择 删除选择 取消选择                     |  |  |  |  |  |  |
|         | 91加速器   |     | 确定选择: 返回列表框全部内容。<br>删除选择: 删除列表框选中内容。    |  |  |  |  |  |  |
|         | STMBUY  | _   | 取消选择:退出该页面。<br>提示:可以使用Ctrl键或Shift键进行多选。 |  |  |  |  |  |  |
| 1       | 泡泡加速器   |     |                                         |  |  |  |  |  |  |

### 最后在智能流控中选择专线添加迅游协议即可

| 伏态 | 描述      | 优先级 | 执行顺序  | 用户组      | 应用协议                            | 应用程序 | 自定义IP协议包含关系 | 广域网            | 基于时间控制 | 操作 |
|----|---------|-----|-------|----------|---------------------------------|------|-------------|----------------|--------|----|
| 官用 | 游戏      | 中高  | 60000 | 全部用<br>户 | 网络游戏、迅游加速器                      | 全部   | 全部          | 广域网1,          | OFF    | 0  |
| 官用 | 大流<br>重 | 低低  | 30000 | 全部用<br>户 | HTTP下载。网络电视,P2P下载,软件更新。游<br>戏维护 | 全部   | 全部          | 广域网2,广域网<br>3, | OFF    | 0  |
| 自用 | 网页      | 中高  | 50000 | 全部用<br>户 | 普通网页                            | 全部   | 全部          | 广域网2,广域网<br>3, | OFF    | 2  |

# 7、异常处理

1. 客户端加速提示 token 已过期 , 请联系网管

检查账号是否在两处登录,更改账号密码可恢复正常

- 2. 客户端提示未授权
  - 1. 在服务端重新生成客户端推送一次
  - 2. 检查端口是否被占用,更换端口后重新生成客户端推送

3. 使用文网卫士的网吧请按照下图设置 UDP 连接数,否则影响加速效果

|             | 系统状态 网络小麦属     | 网络配置 智能流控 进程管理 策略路由 端口管理 防御配置 USB 存储 高级配置 系统维                           |
|-------------|----------------|-------------------------------------------------------------------------|
| 当前位置:防御配置 ) | → DDOS防御       | 系统时间:2018-08-16 15:23:57 返回首页                                           |
| ARP 管理      | DDOS防御         |                                                                         |
| 访问控制        | 默认并发连接数:       | ALL: 2000 TCP: 0 UDP: 1000 ICMP: 50 OTHER: 50                           |
| TAC地址过渡     | 默认并发连接间隔时间:    | ALL: 2 TCP: 2 UDP: 2 ICMP: 2 OTHER: 2 (秒)                               |
| 连接限制        | 信任的MAC列表:      |                                                                         |
| DDOS防御      | WAND被攻击自动重新拨号· | (MAC格式: 11:22:33:44:bb:b6 多个MAC之间用 , 万桶)<br>● 自田 ● 禁田 岡値: 20 KBete(千字节) |
| DDOS自动防御    | 过滤广播包:         |                                                                         |
| Ping WAND   | 广播包限速:         | 每秒限制 30 个 (0表示不限速)                                                      |
| 连接数设置       |                | 提交                                                                      |
|             | ——规则编辑———      |                                                                         |
|             | 状态:            |                                                                         |
|             | 祖还:            |                                                                         |
|             | 用尸组:           | (为全:表示主節用戶)查看用戶組                                                        |
|             | 开友奕型:          | ALL O ICP O UDP                                                         |
|             | 并发连接数:         | (范围:1-65535)                                                            |
|             | 并发连接间隔时间:      | (秒)                                                                     |
|             | 基于时间控制:        | □ 启用                                                                    |
| 3           |                | 添 tn 修 改 即 当                                                            |
|             |                |                                                                         |

若服务端发生异常导致无法加速等

请联系 QQ 2581785547,并提供当前帐号以及服务端日志

日志目录如下: netbarserver\log\\*\*\*\*.txt